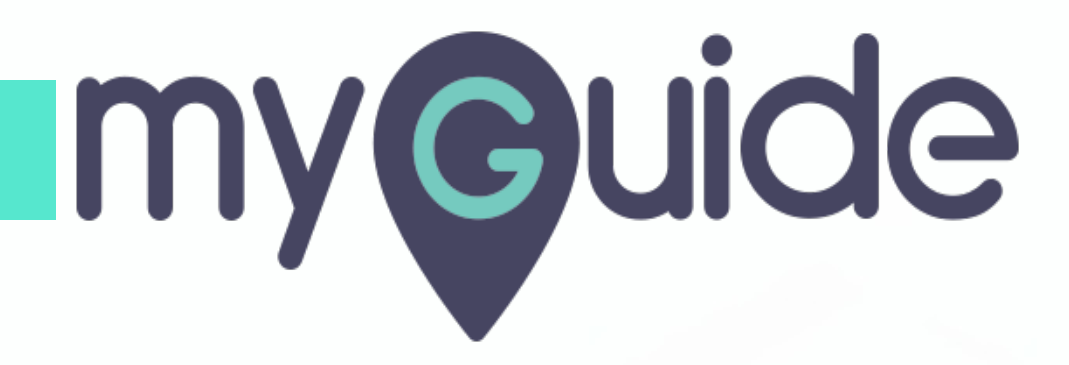

How to add Authentication Factor in OneLogin

myguide.org

#### Welcome

In this guide, we will learn to add authentication factor in OneLogin

| onelogin<br>Frequents CC      | Q Search |                                                                           | Administration | AK Aish |
|-------------------------------|----------|---------------------------------------------------------------------------|----------------|---------|
| HBR<br>Harvard Business Revio | v<br>v   | Icome<br>his guide, we will learn to add authentication<br>or in OneLogin |                |         |

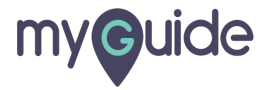

## Click on "Administration"

| onelogin                                 | Administration AK Aish    |
|------------------------------------------|---------------------------|
| Q Search Frequents Company: Everything ▼ | Click on "Administration" |
| Harvard Business Review                  |                           |
|                                          |                           |

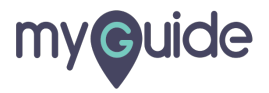

### Hover over "Security"

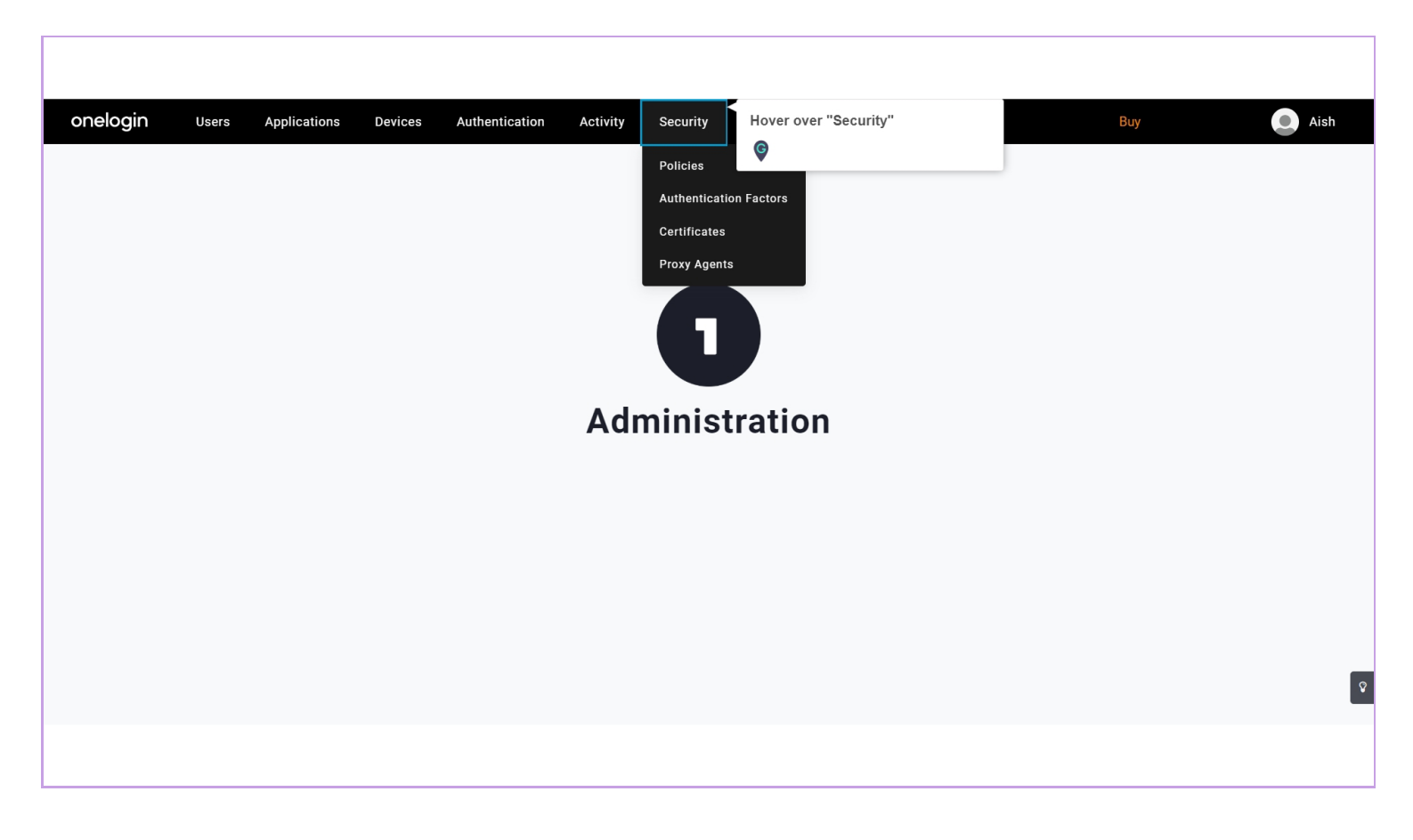

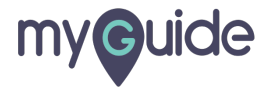

#### Click on "Authentication Factors"

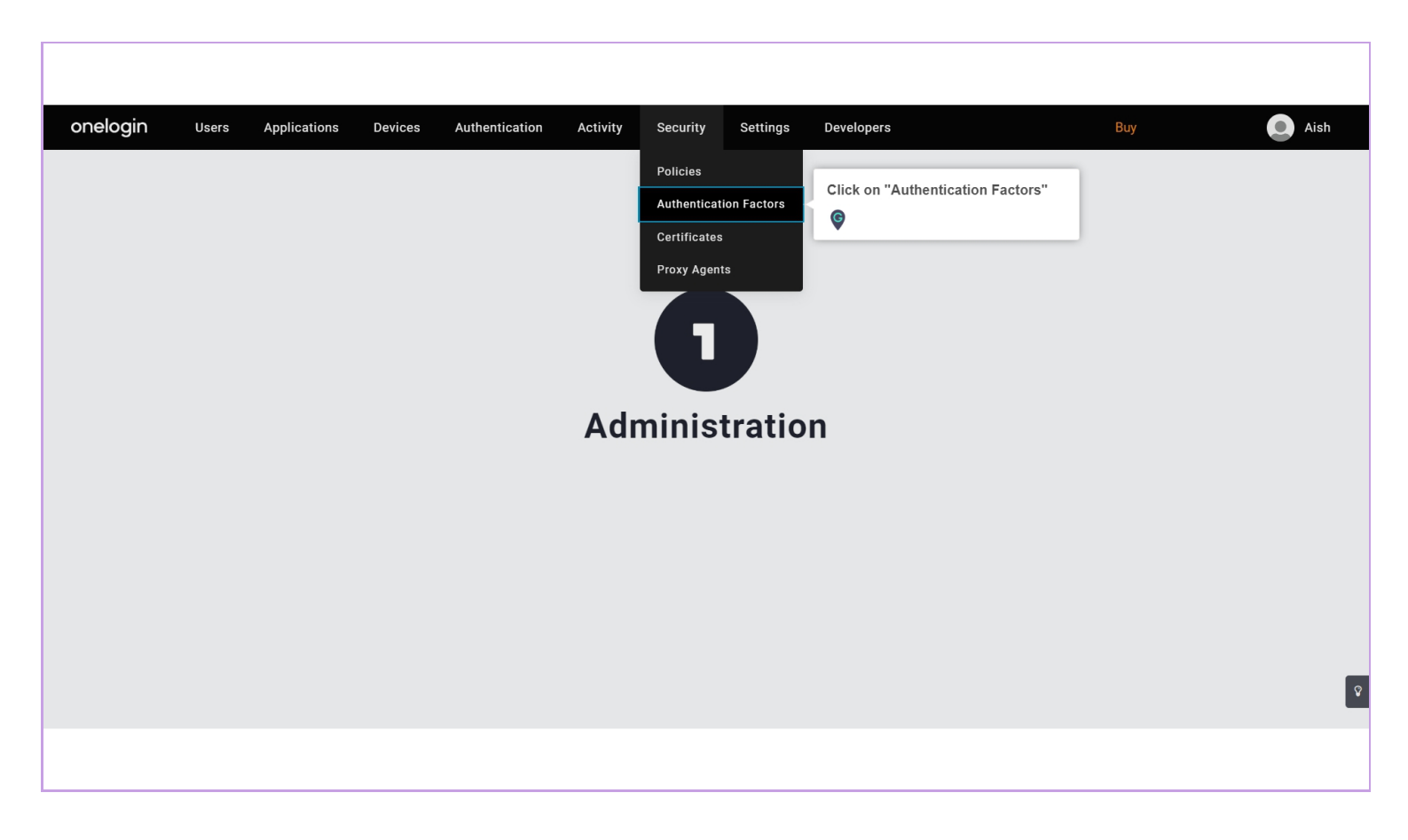

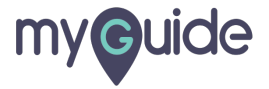

## Click on "New Auth Factor"

| onelogin Users A       | Applications Devices | Authentication Activity Security Settings | Developers                 | Buy Aish             |
|------------------------|----------------------|-------------------------------------------|----------------------------|----------------------|
| Authentication Fact    | ors                  |                                           | Click on "New Auth Factor" | New Auth Factor Save |
| Authentication Factors | Factor               | Display Name                              | Use                        | rs                   |
| Security Questions     |                      |                                           |                            |                      |
|                        |                      |                                           |                            |                      |
|                        |                      |                                           |                            |                      |
|                        |                      |                                           |                            |                      |
|                        |                      |                                           |                            |                      |
|                        |                      |                                           |                            | -                    |
|                        |                      |                                           |                            | ٩                    |
|                        |                      |                                           |                            |                      |

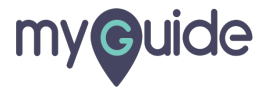

#### Select a Strong Authentication Factor

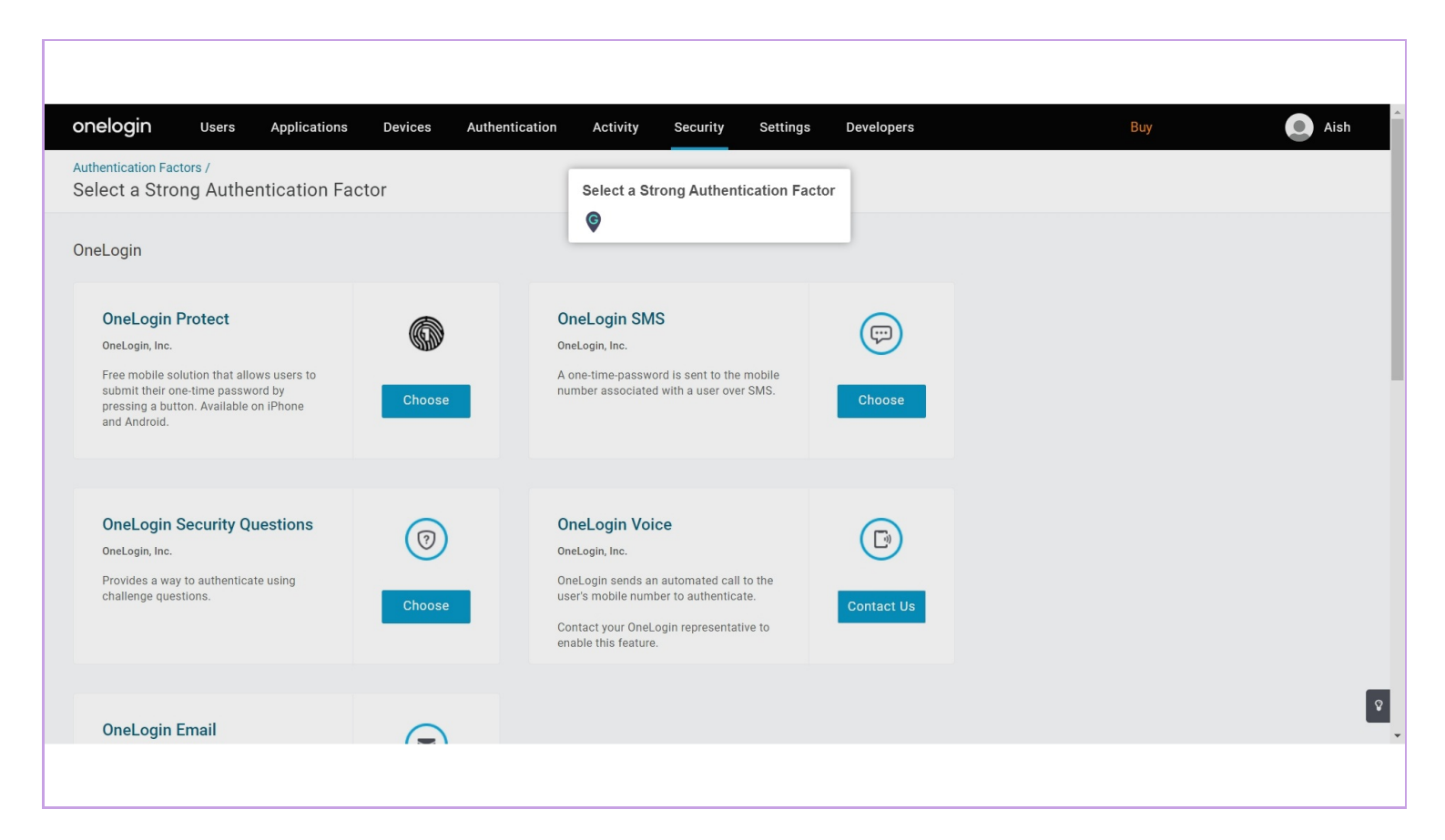

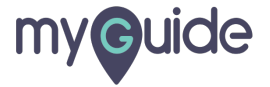

#### Click on "Choose"

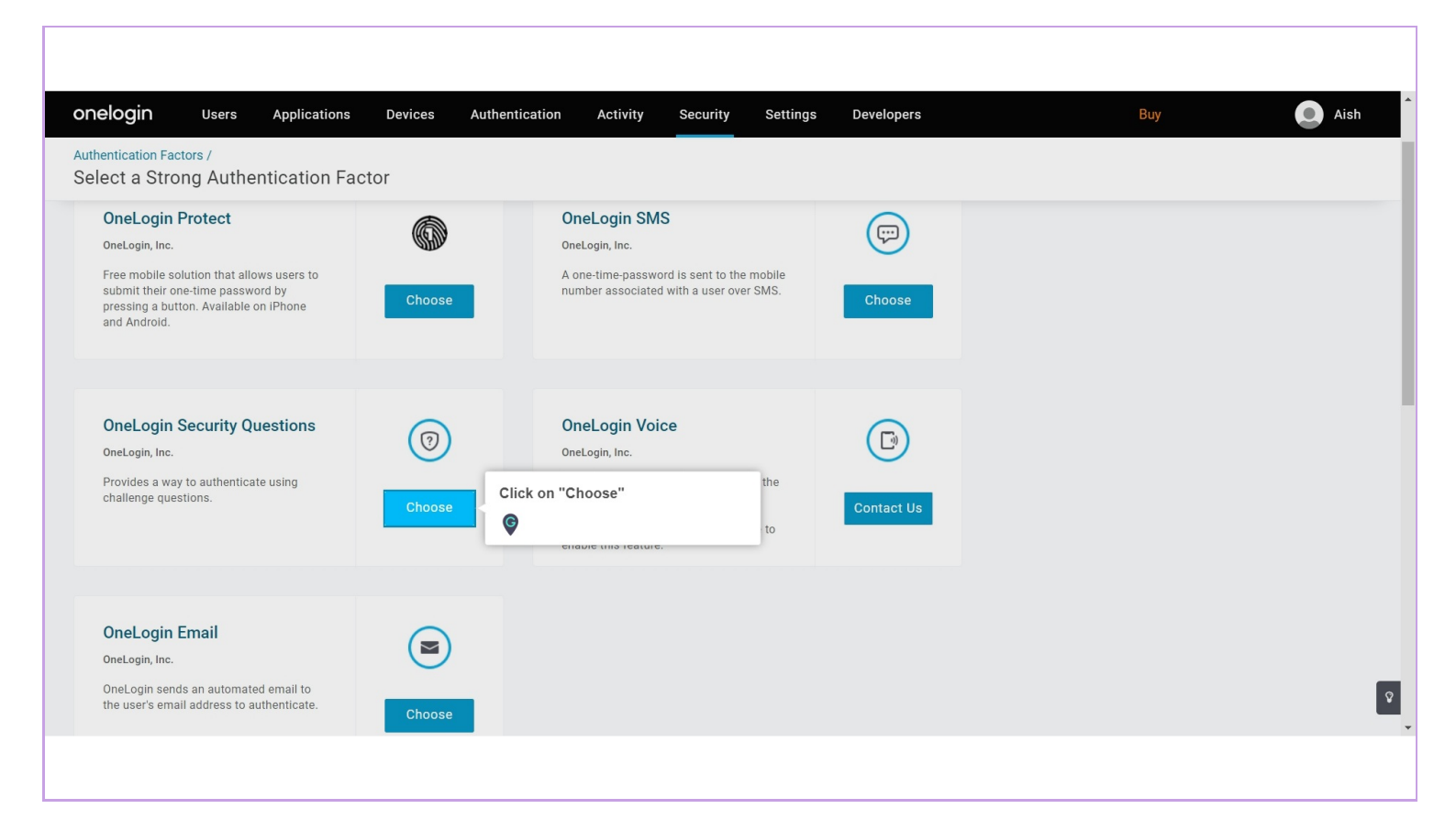

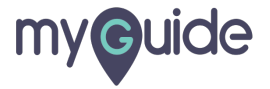

## Click on "Configure"

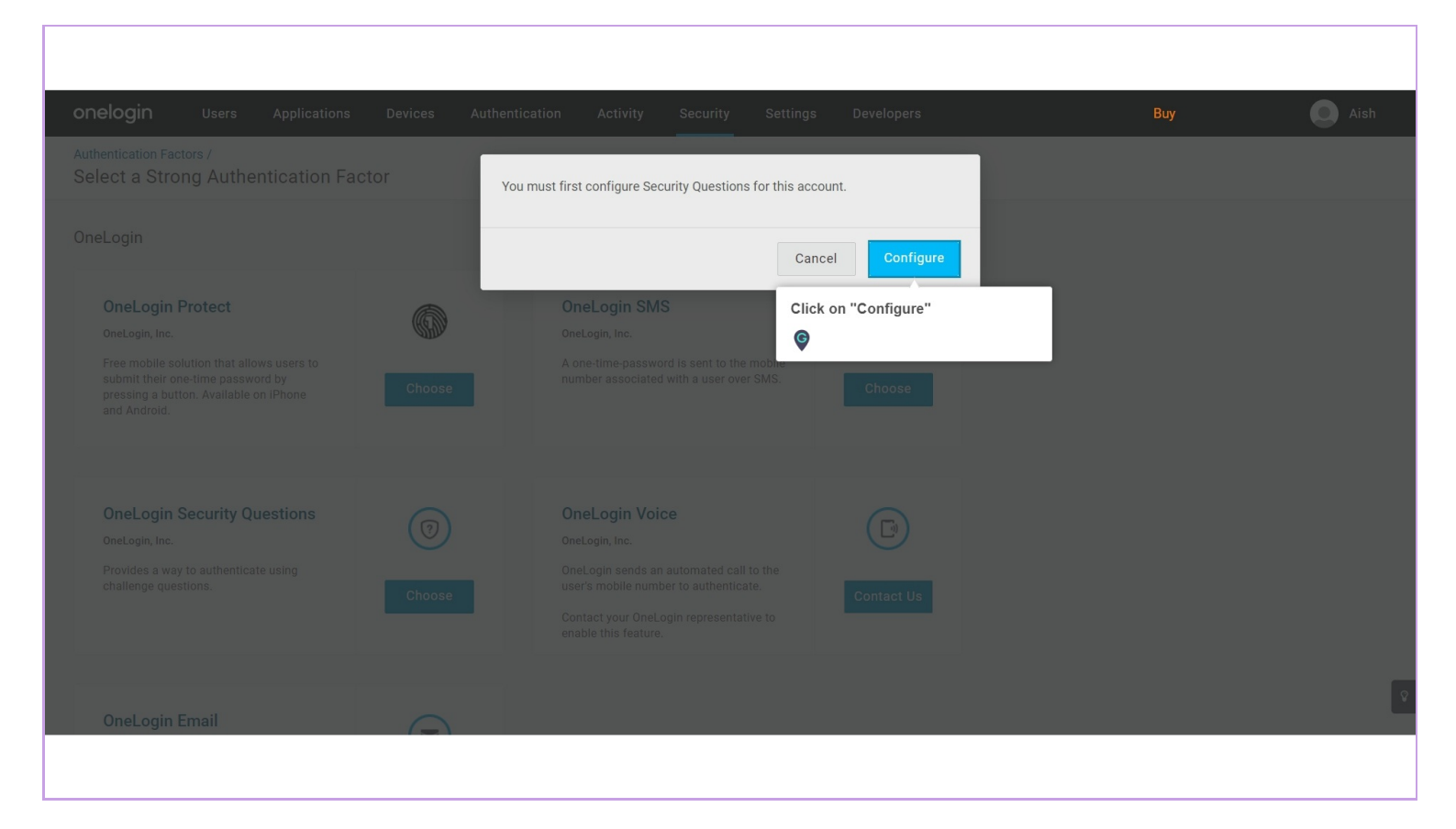

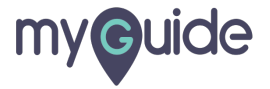

Select the number of questions users will be asked when they try to login for the first time

| onelogin Users Ap      | pplications Devices Authentication Activity Security Settings Developers Buy                                                                                                    | Aish            |
|------------------------|----------------------------------------------------------------------------------------------------|-----------------|
| Authentication Facto   | New A                                                                                                    | uth Factor Save |
| Authentication Factors | Number of questions                                                                                                    |                 |
| Security Questions     | When users       Select the number of questions users will be asked when they try to login for the first time         ①       Image: The number of questions users will be asked when they try to login for the first time         ①       Image: The number of questions users will be asked when they try to login for the first time |                 |
|                        | When users reset their passwords or try to authenticate with MFA.                                                                                                    |                 |
|                        | Enabled questions      Select from questions below to make them available for users to choose from when they are setting up their security questions the first time. Note that deselecting question will NOT affect the users who are using them already.                                                                               | g a             |
|                        | Options What is your paternal grandmother's first name?                                                                                                    | Ŷ               |

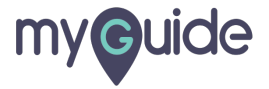

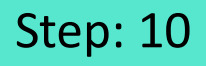

Select the number of questions users will be asked when they are resetting their passwords or trying to authenticate

| onelogin Users A                          | pplications Devices Authentication Activit                                                                                                    | y Security Settings Develo                                                                 | pers Buy                                                                | Aish    |
|-------------------------------------------|----------------------------------------------------------------------------------------------------|--------------------------------------------------------------------------------------------|-------------------------------------------------------------------------|---------|
| Authentication Fact                       | ors                                                                                                    |                                                                                            | New Auth Fact                                                           | or Save |
| Authentication Factors Security Questions | Number of questions<br>When users set up their answers<br>1 •<br>1 •<br>1 •<br>1 •<br>1 •<br>1 •<br>1 •<br>1 •                                       | try to login for the first time.<br>FA.<br>e resetting their passwords or trying to authen | ticate.                                                                 |         |
|                                           | Enabled questions     Select from questions below to make them available for     question will NOT affect the users who are using them a     Options | users to choose from when they are setting up t<br>already.                                | their security questions the first time. Note that <b>deselecting a</b> |         |
|                                           | What is your paternal grandmother's first name?                                                                                                    |                                                                                            |                                                                         |         |

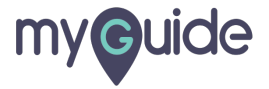

Select from questions below to make them available for users to choose from when they are setting up their security questions the first time

Note that deselecting a question will NOT affect the users who are using them already

| onelogin <sub>Users</sub> | Applications    | Devices                                   | Authentication                                           | Activity Secu                                                   | rity Settings                   | Developers                                   | Buy                                     | Aish |
|---------------------------|-----------------|-------------------------------------------|----------------------------------------------------------|-----------------------------------------------------------------|---------------------------------|----------------------------------------------|-----------------------------------------|------|
| Authentication I          | actors          |                                           | Select from que<br>available for use<br>they are setting | stions below to ma<br>ers to choose from<br>up their security q | ke them<br>when<br>uestions     |                                              | New Auth Factor                         | Save |
| Authentication Factors    | i Selec         | questions                                 | Note that desele<br>affect the users                     | cting a question wi<br>who are using them                       | II NOT<br>already<br>they are s | setting up their security questions the fir: | st time. Note that <b>deselecting a</b> |      |
| Security Questions        | ques<br>Options | tion will NOT affe                        | V                                                        |                                                                 |                                 |                                              |                                         |      |
|                           | What i What v   | s your paternal o                         | randmother's first r<br>ne of your first mana            | ager?                                                           |                                 |                                              |                                         |      |
|                           | In wha          | at city is your vac<br>at city was your f | ation home? (Enter<br>ather born? (Enter fi              | full name of city only)<br>ull name of city only)               | l.                              |                                              |                                         |      |
| What was the nickn:       |                 |                                           | e of your grandfathe                                     | er?<br>'bovfriend?                                              |                                 |                                              |                                         |      |
|                           | What w          | was the name of                           | your first pet?                                          |                                                                 |                                 |                                              |                                         |      |
|                           | What i          | is the first name                         | of your oldest niece                                     | ?                                                               |                                 |                                              |                                         |      |
|                           | What what w     | was your high sc<br>was the last nam      | hool mascot?<br>e of your first grade                    | teacher?                                                        |                                 |                                              |                                         | 1    |
|                           | What            | was the name of                           | your kindergarten te                                     | eacher?                                                         |                                 |                                              |                                         |      |

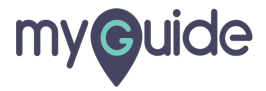

# Click on "Save"

| onelogin Users                            | Applications Devices Authentication Activity Security Settings Developers                                                                                                    | Buy                                 | Aish |
|-------------------------------------------|----------------------------------------------------------------------------------------------------|-------------------------------------|------|
| Authentication Fac                        | ors                                                                                                    | New Auth Factor                     | Save |
| Authentication Factors Security Questions | Number of questions                                                                                                    | Click on "Save"                     |      |
|                                           | When users set up their answers          1       •         ① The number of questions users will be asked when they try to login for the first time.                                                                          |                                     |      |
|                                           | When users reset their passwords or try to authenticate with MFA.                                                                                                    |                                     |      |
|                                           | ① The number of questions users will be asked when they are resetting their passwords or trying to authenticate.                                                                                                    |                                     |      |
|                                           | Enabled questions  () Select from questions below to make them available for users to choose from when they are setting up their security questions the first question will NOT affect the users who are using them already. | ime. Note that <b>deselecting a</b> |      |
|                                           | Options What is your paternal grandmother's first name?                                                                                                    |                                     |      |

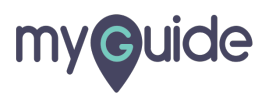

# **Thank You!**

myguide.org

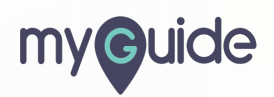